# 電視節目劇本創作獎

## (獎補助系統線上申請流程說明)

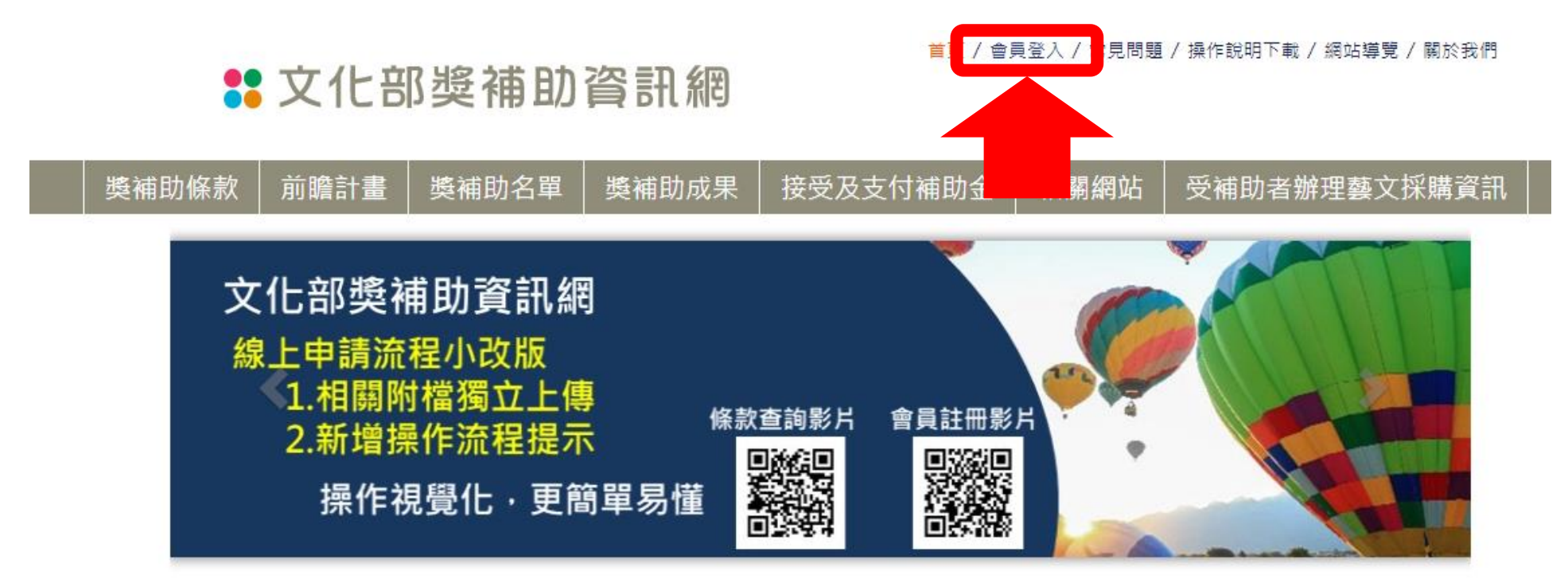

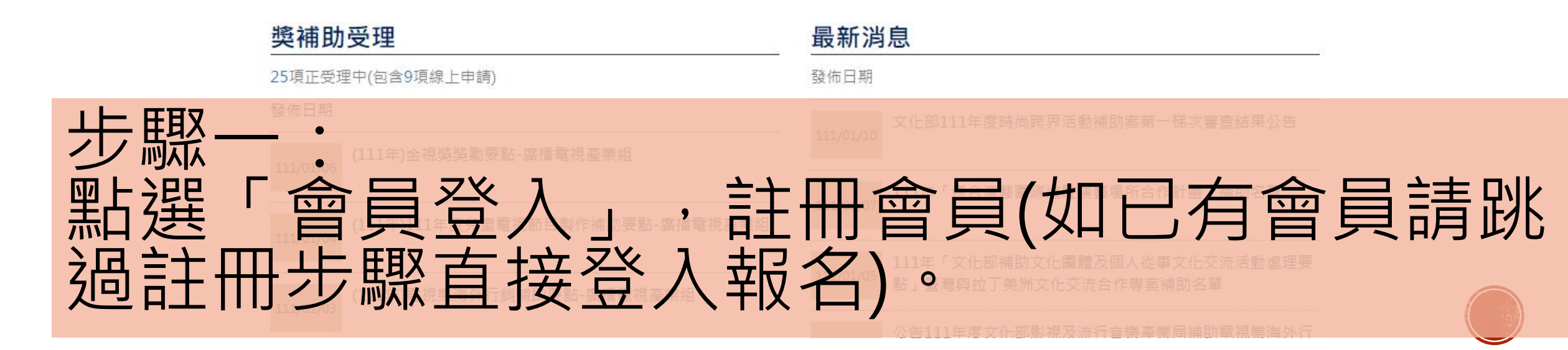

首頁 / 會員登入 / 常見問題 / 操作說明下載 / 網站導覽 / 關於我們

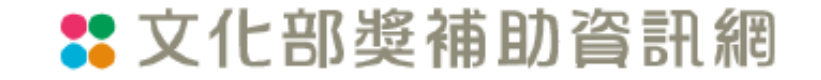

| 獎補助條款 | 前瞻計畫 | 獎補助名單       | 獎補助成果 | 接受及支付補助金       | 相關網站 | 受補助者辦理藝文採購資訊 |
|-------|------|-------------|-------|----------------|------|--------------|
|       | 您現1  | 在的位置:首頁 > 會 | 转受登入  |                |      |              |
|       | 2:   | 會員登入        |       |                |      |              |
|       | 會    | 員登入自然人      | 憑證登入  |                |      |              |
|       |      | 鸣。          |       |                |      |              |
|       |      | 密碼:         |       |                |      |              |
|       |      | 圖片縣         | )證碼:  | 2<br>定記密碼 加入會員 | 點擊加∕ | 會員           |

### 🚼 文化部獎補助資訊網

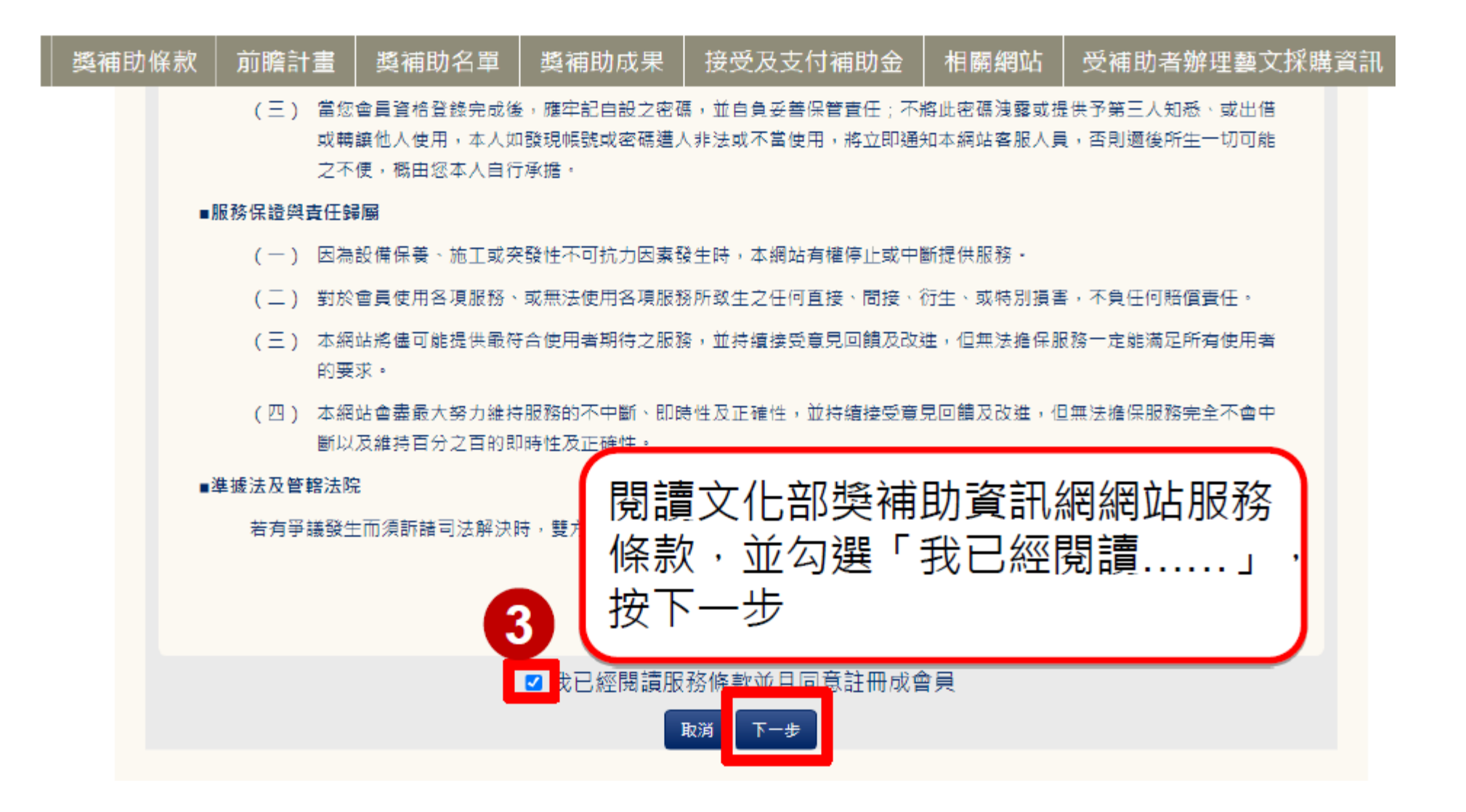

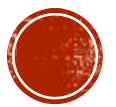

首頁 / 會員登入 / 常見問題 / 操作說明下載 / 網站導覽 / 關於

## 🚼 文化部獎補助資訊網

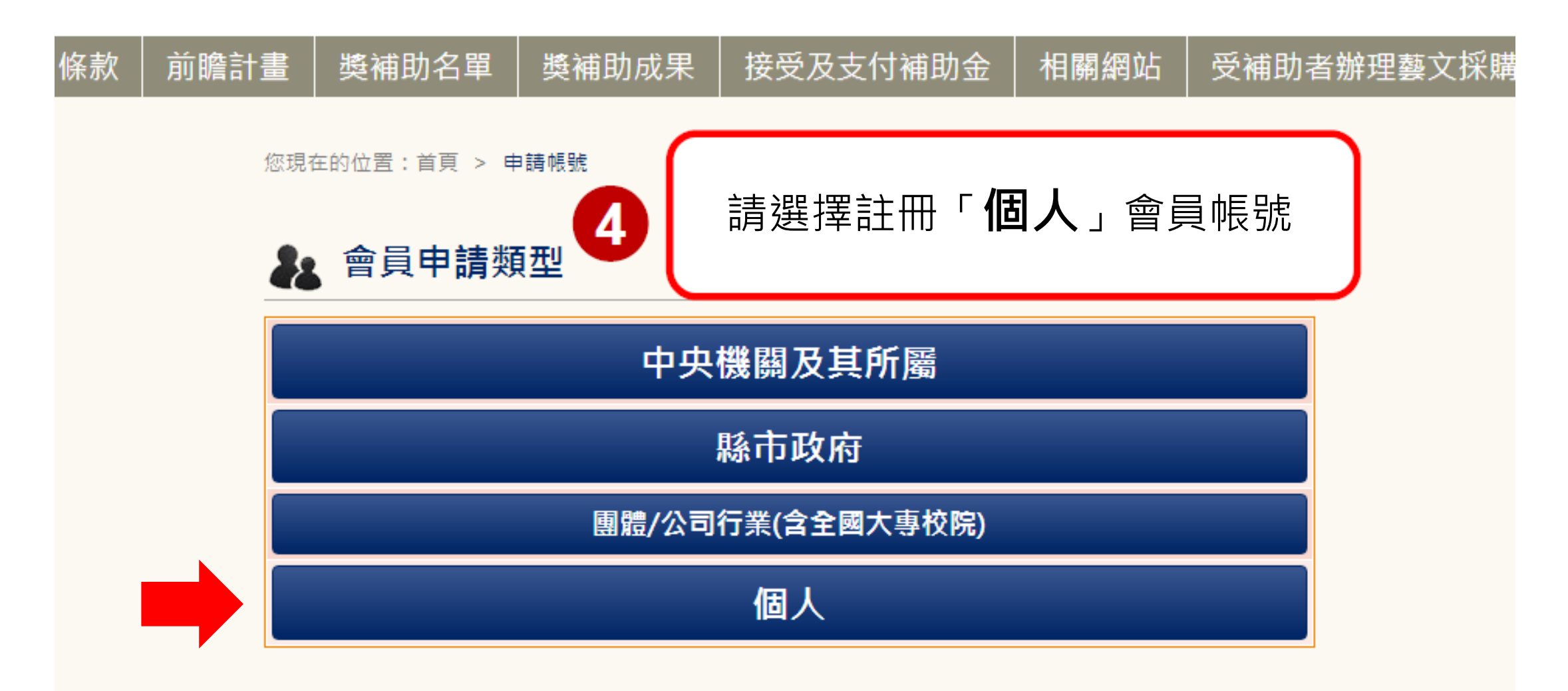

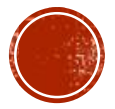

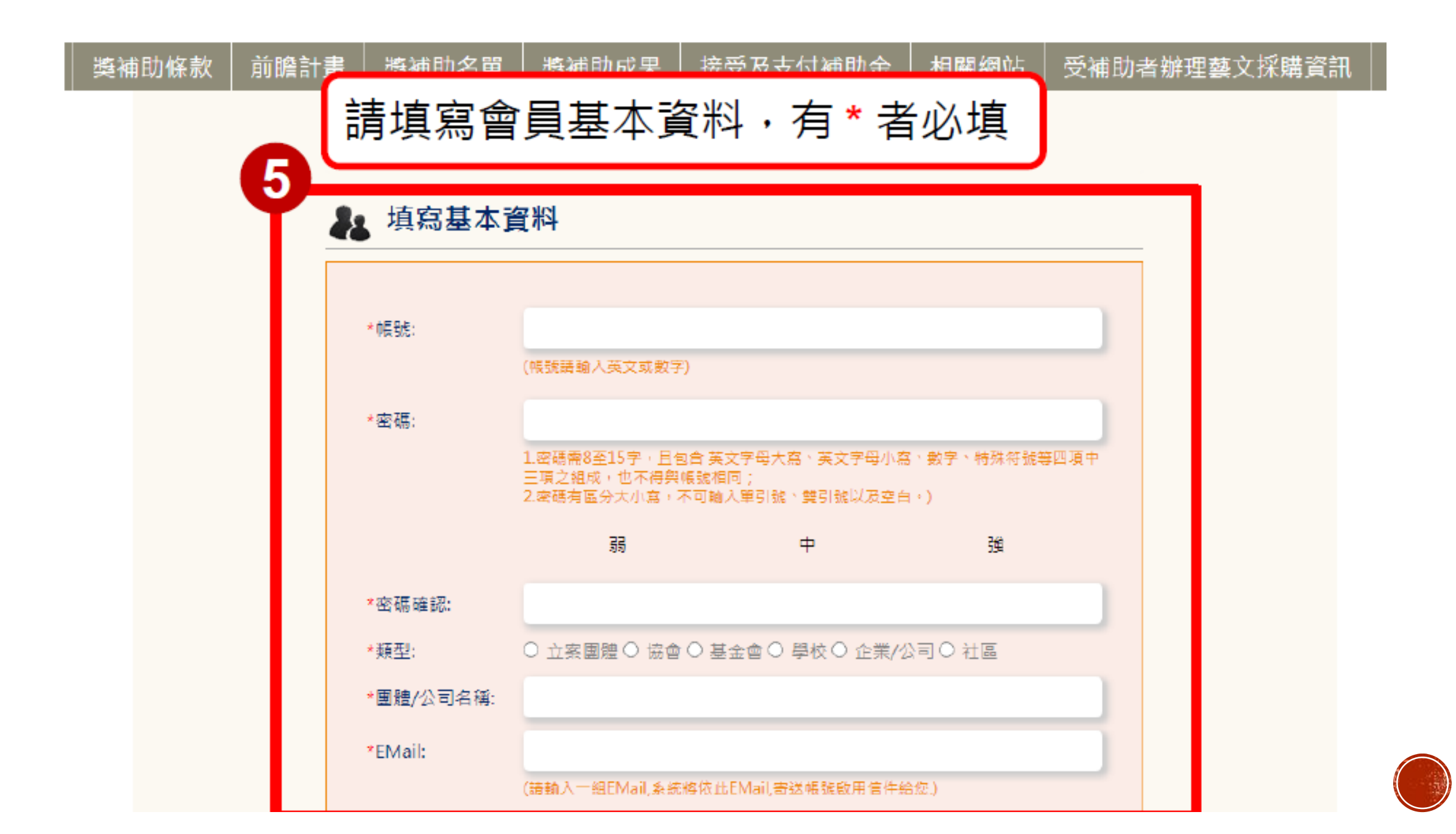

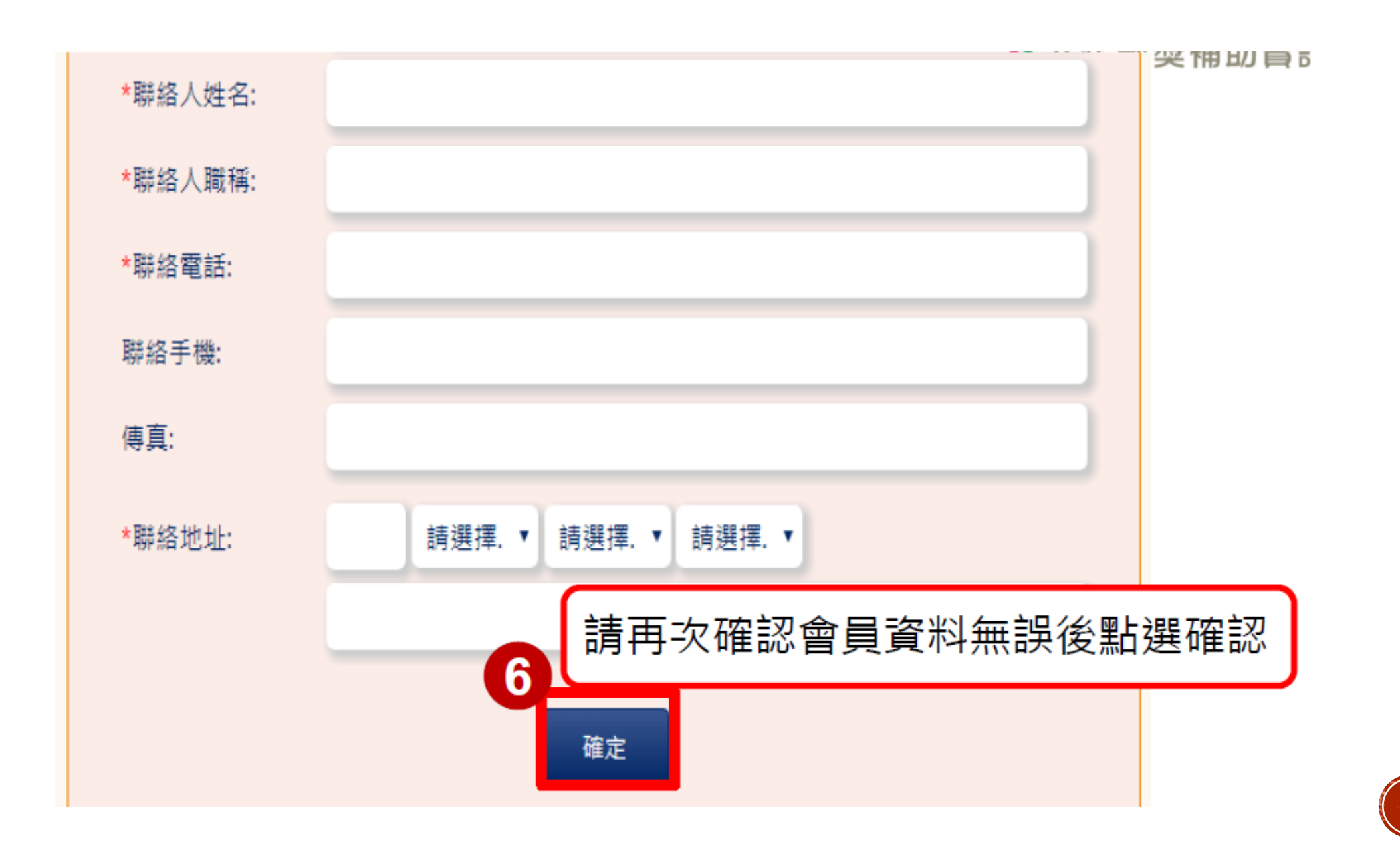

#### 首頁 / 會員專區 / 常見問題 / 操作說明下載 / 網站導覽 / 關於我們

## 🚼 文化部獎補助資訊網

|  | 獎補助條款 | 前瞻計畫 | 獎補助名單 | 獎補助成果 | 接受及支付補助金 | 相關網站 | 受補助者辦理藝文採購資訊 |
|--|-------|------|-------|-------|----------|------|--------------|
|--|-------|------|-------|-------|----------|------|--------------|

#### 您現在的位置:首頁 > 獎補助條款列表 > 條款內容

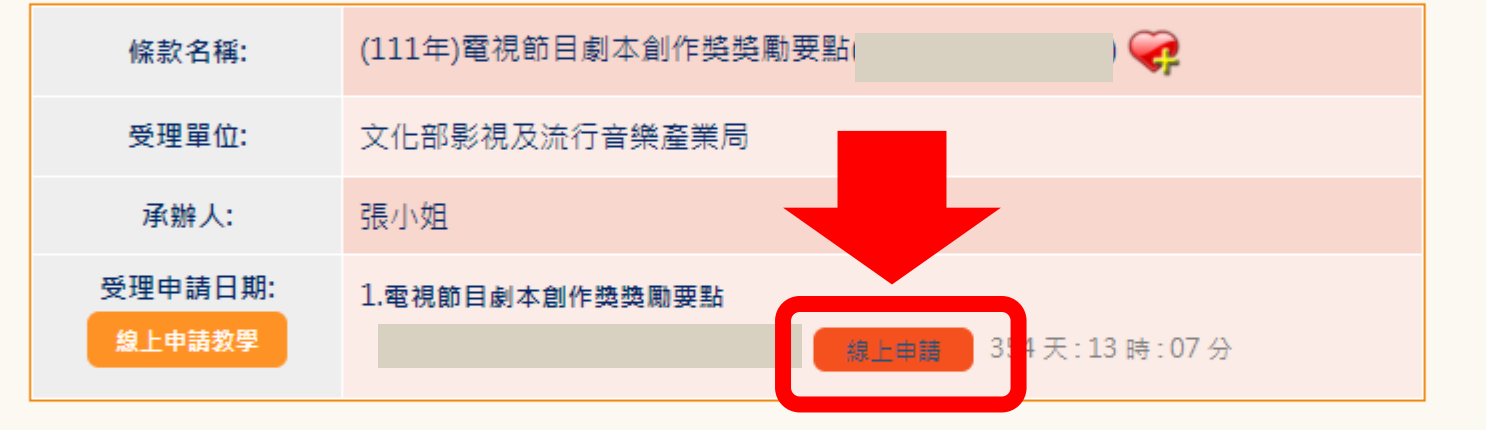

#### 受理單位檔案下載

無附檔

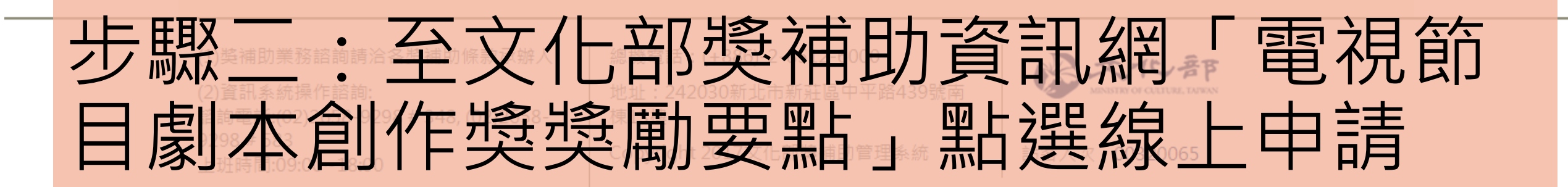

|   |                                                      | 第一步     第二步       填寫申請資料     列印申請單                                                                                  |            |
|---|------------------------------------------------------|----------------------------------------------------------------------------------------------------|------------|
|   | 機關名稱:廣播電視顧<br>條款名稱:電視節目處<br>表單名稱:電視節目處<br>注意事項:資料可隨時 | 醫業組<br>列本創作獎獎勵要點(測試中 , 請勿報名)<br>列本創作獎獎勵要點<br>每編修儲存 , 但 <mark>紅色字欄位為必填欄位</mark> , 系統將於列印申請單時檢查提醒未填欄位 , 上傳案件時填列完整始可上傳 |            |
|   | 參選作品名稱:                                              |                                                                                                    |            |
|   | 作品集數:                                                | ○ 6集(含)以上,10集(含)以下(請填集數)                                                                                            |            |
|   |                                                      | ○13集                                                                                                    |            |
|   |                                                      | ○ 20集                                                                                                    |            |
|   | 作品性質:                                                | <ul> <li>○ 自創</li> <li>○ 改編自本人或他人作品</li> </ul>                                                                      |            |
|   |                                                      | (如為改編自本人或他人作品,請於附檔上傳步驟,上傳授權書)                                                                                       |            |
|   |                                                      |                                                                                                    |            |
| 進 | 人劇本                                                  | 獎報名網頁, <b>填寫作品基本資</b>                                                                                               | <b>影</b> 料 |
|   |                                                      |                                                                                                    |            |
|   | 是否已詳讀亚確認                                             | $\circ$                                                                                                    |            |

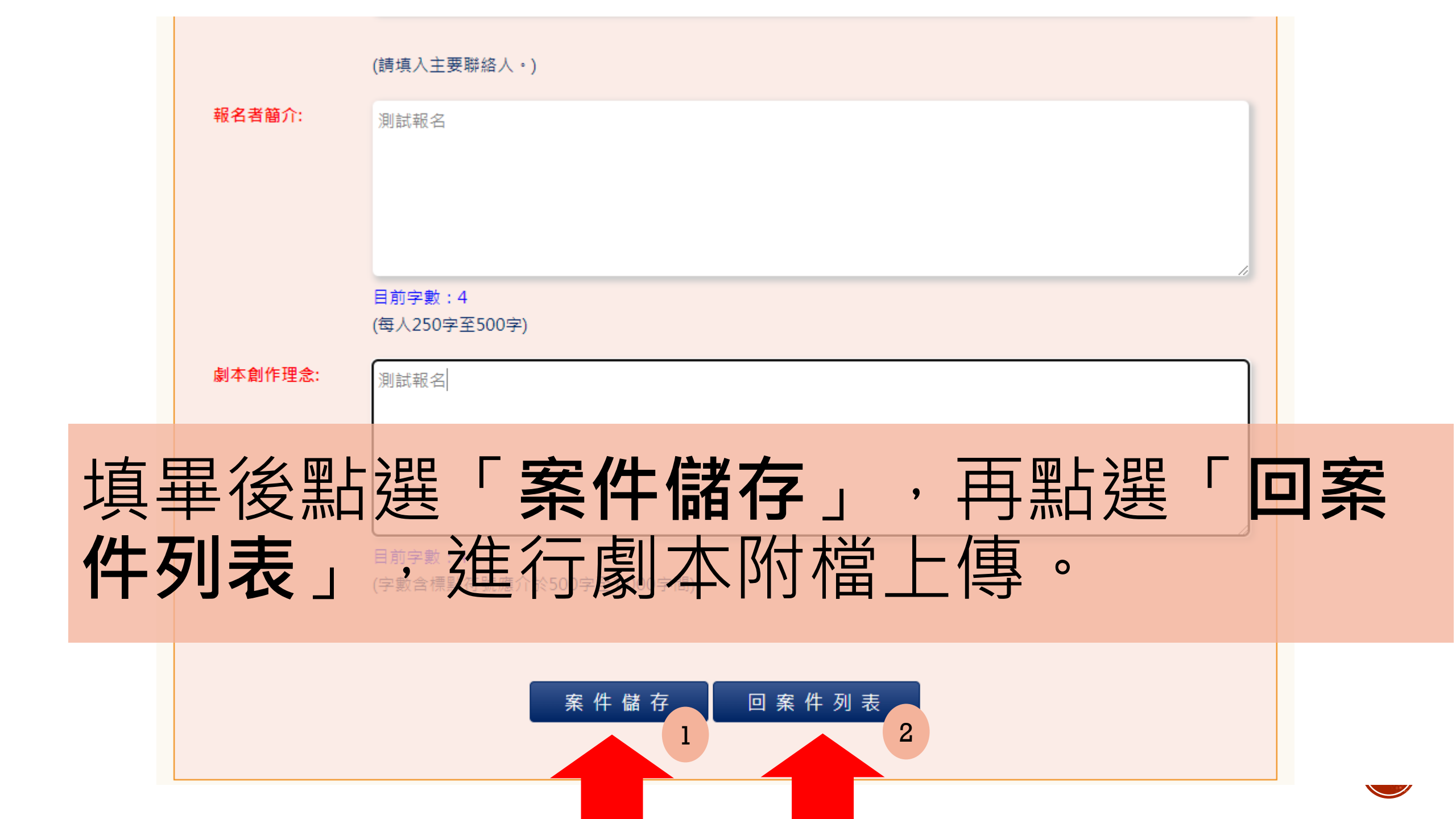

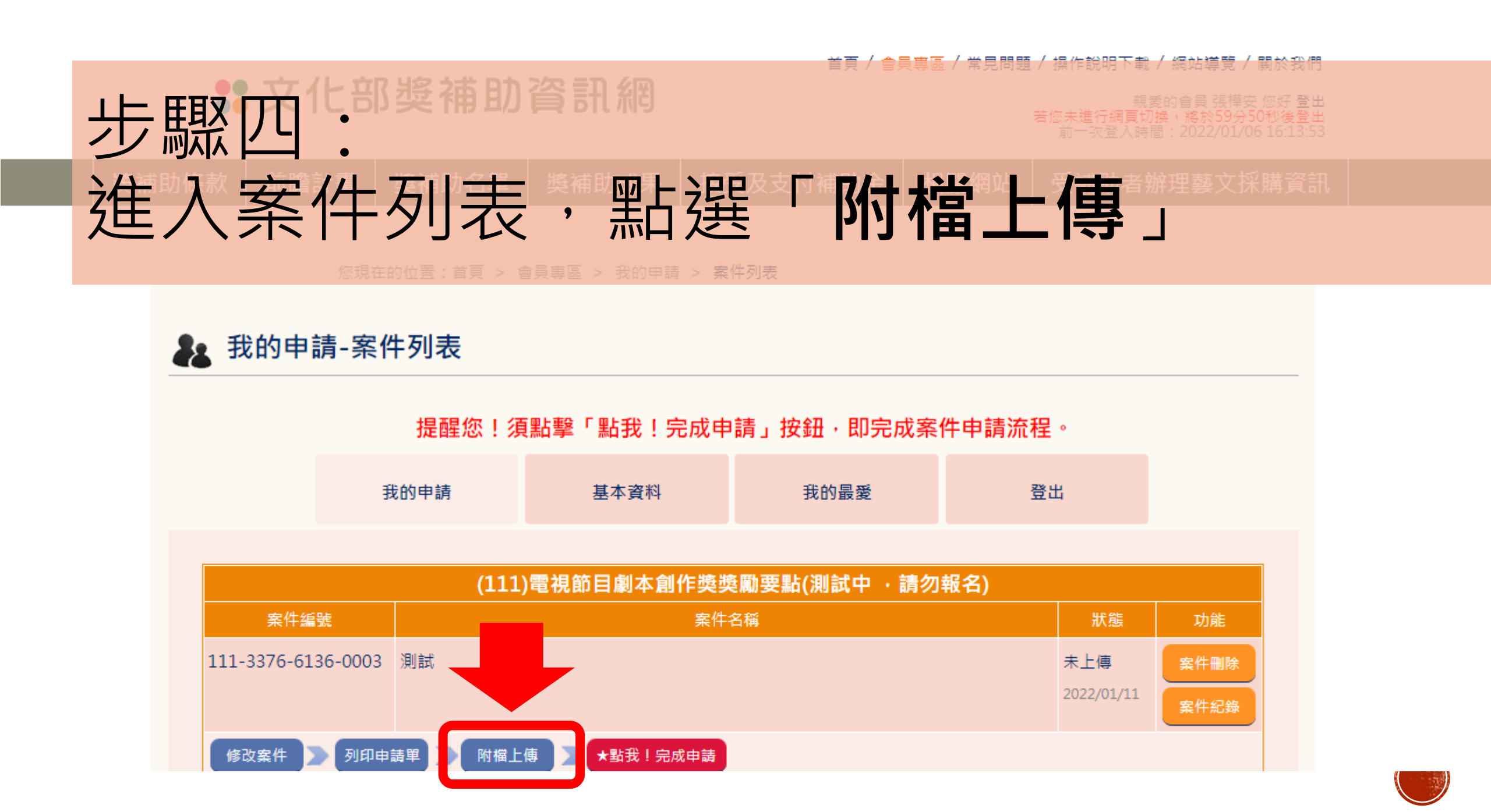

## • 文化部獎補助資訊網

親愛的智貞 張倖安 愆好 金山 您未進行網頁切換,將於59分46秒後登出 前一吹登入時間:2022/01/06 16:13:53

## 進行劇本附檔上傳,並於查核項目打勾/。

條款名稱:電視節目劇本創作獎獎勵要點(測試中,請勿報名) 表單名稱:電視節目劇本創作獎獎勵要點

注意事項:資料可隨時編修儲存,但紅色字欄位為必填欄位,系統將於列印申請單時檢查提醒未填欄位,上傳案件時填列完整始可上傳

查核資料: 1.請檢核是否已上傳該查核項目必須上傳的檔案,並在查核項目打勾;

2.附檔名稱若為紅色粗體字,代表上傳失敗的檔案,無法再續傳;請刪除後再重新上傳。

- 3.上傳失敗的原因有可能如下:
- A.上傳檔案可能有病毒,建議請執行掃毒確認。
- B.<u>您所使用網路端異常或是速度過於緩慢,建議請更換網路環境。</u>
- C.未上傳完成的檔案已超過一天未進行續傳。
- 請您完成上述檢查後重新上傳,如果還是不成功請與我們連絡。

| 查核項目     | 附檔                                   |
|----------|--------------------------------------|
| □故事短綱    | 必須上傳檔案。                              |
|          | 說明:字數含標點符號以介於500字至1,000字間為限          |
|          | 只接受pdf;doc格式的檔案                      |
|          | 上傳檔案                                 |
| □ 完整故事大綱 | 必須上傳檔案。                              |
|          | 說明:應敘明故事情節及結局,字數含標點符號以5,000字至1萬字以內為限 |
|          | 只接受pdf;doc格式的檔案                      |
|          |                                      |

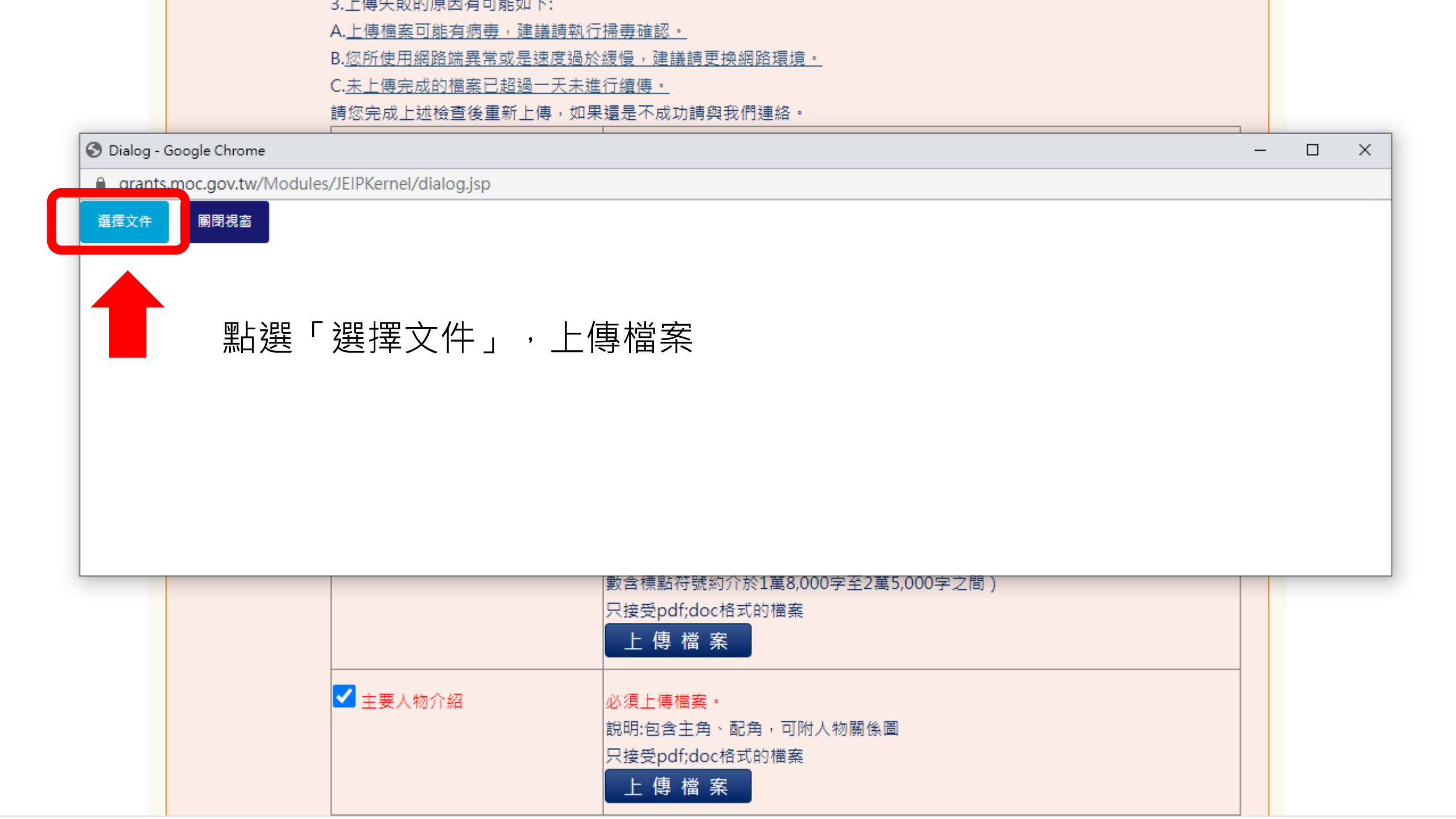

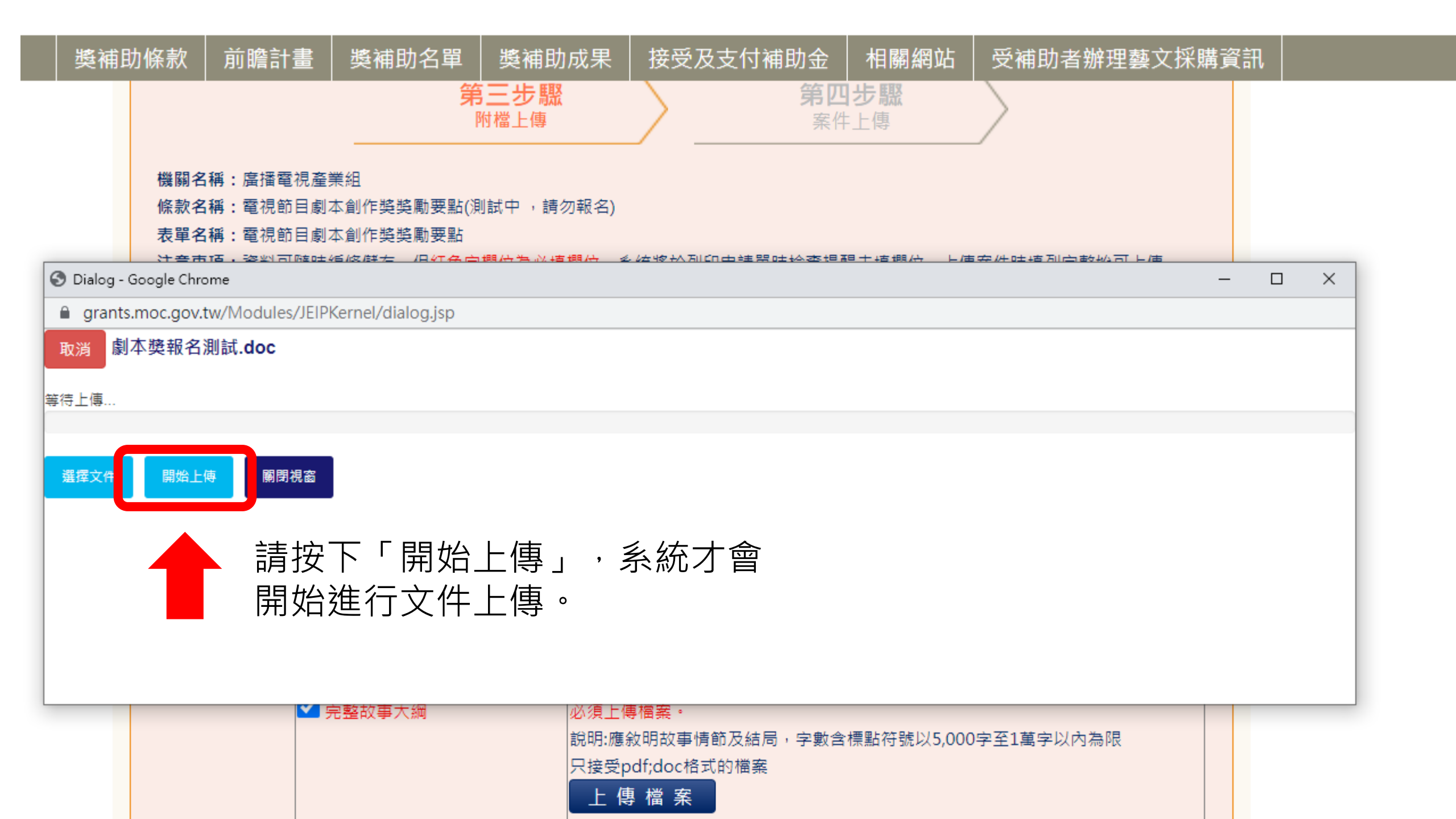

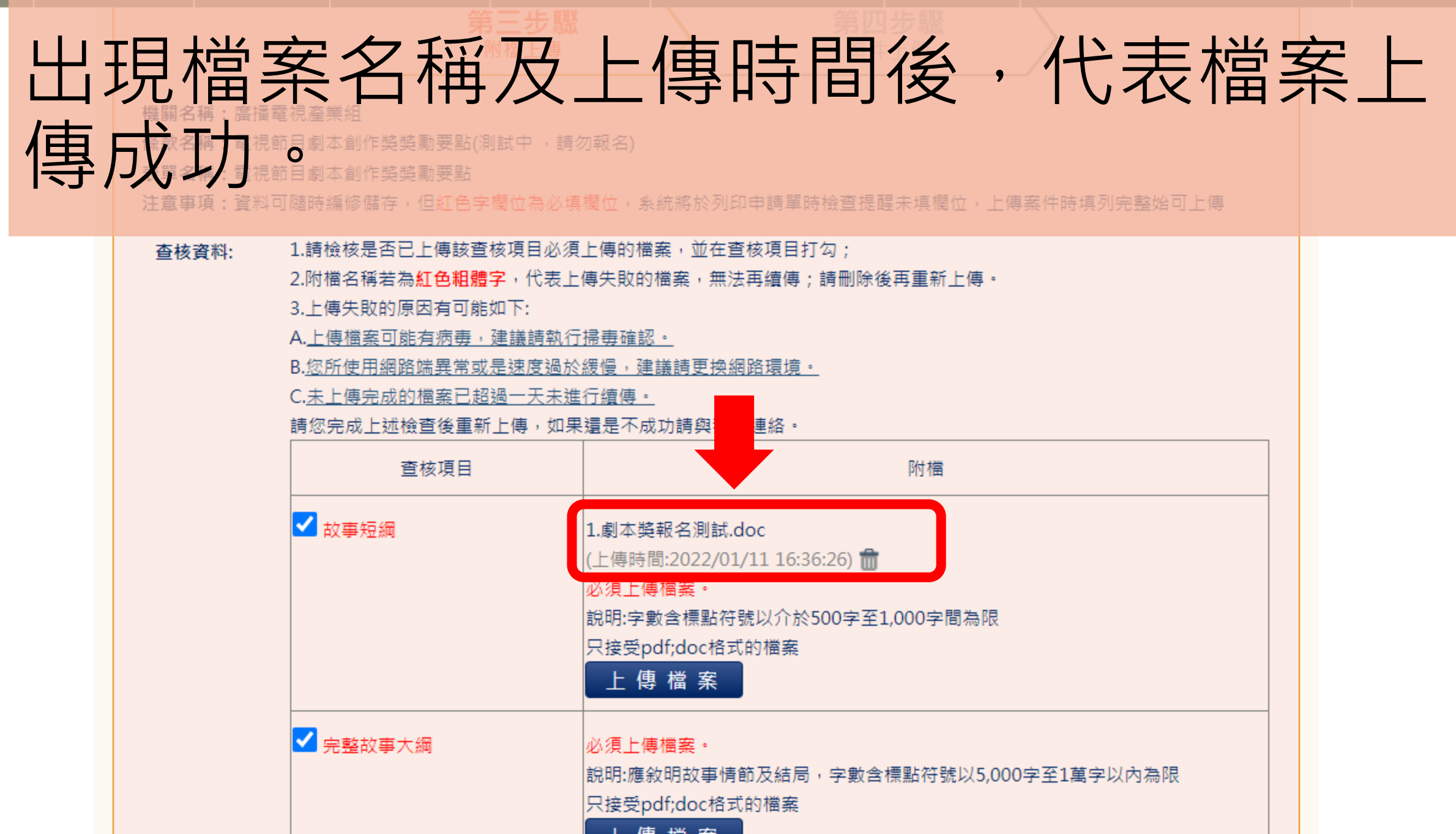

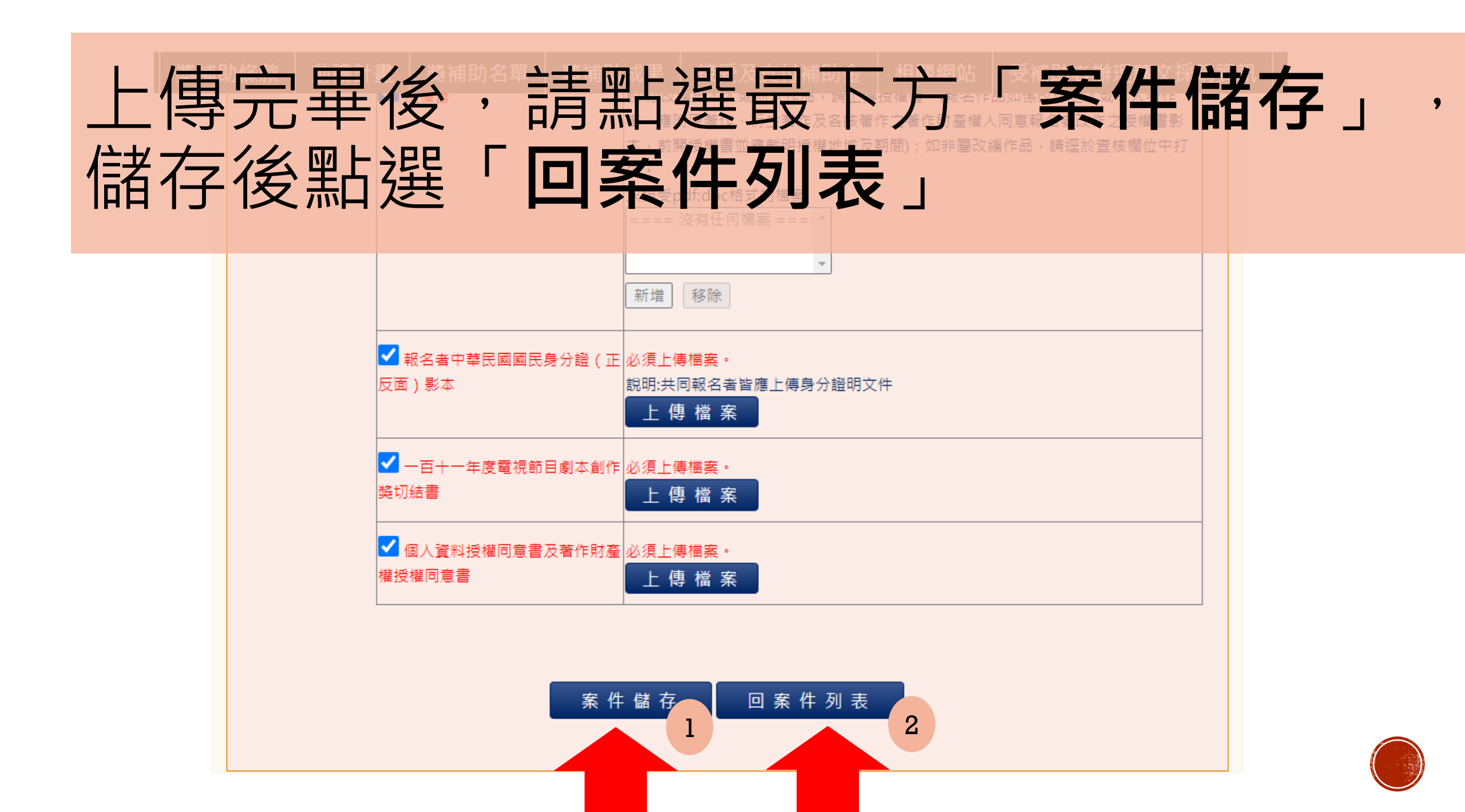

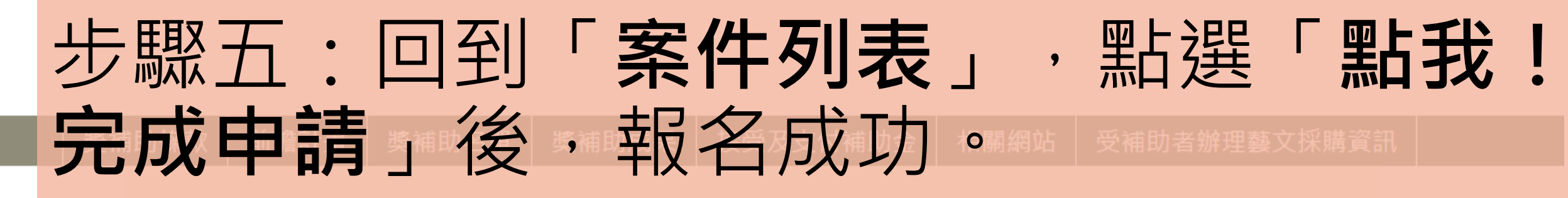

您現在的位置:首頁 > 會員專區 > 我的申請 > 案件列表

### 指 我的申請-案件列表

#### 提醒您!須點擊「點我!完成申請」按鈕‧即完成案件申請流程。

| 我的申請         基本資料         我的最愛         登出 |
|-------------------------------------------|
|-------------------------------------------|

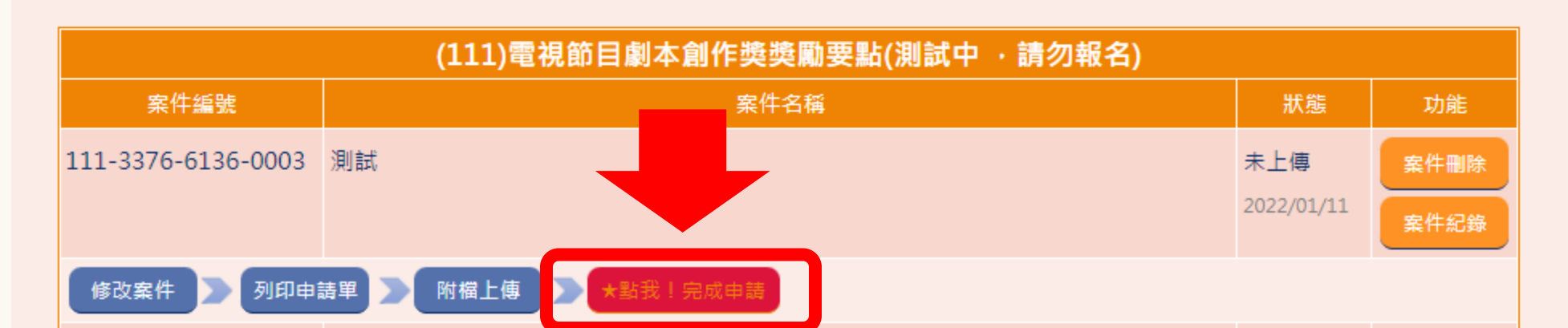